### Poznámka k autorským právam

Tento dokument je chránený autorskými právami. Bez písomného povolenia vlastníka nie je možné žiadnym spôsobom reprodukovať žiadnu jeho časť. Informácie obsiahnuté v tomto dokumente sa môžu meniť bez oznámenia.

Všetky ochranné značky sú majetkom ich vlastníkov.

## VÝSTRAHA

TENTO PRODUKT JE URČENÝ IBA NA POUŽÍVANIE V INTERIÉRI. VO VNÚTRI PRODUKTU SA NENACHÁDZAJÚ ŽIADNE ČASTI, KTORÉ JE MOŽNÉ OPRAVOVAŤ POUŽÍVATEĽOM. NEPOKÚŠAJTE SA PRODUKT OTVÁRAŤ ALEBO ODNÍMAŤ Z NEHO KRYT. OPRAVY PRENECHAJTE AUTORIZOVANÉMU SERVISNÉMU STREDISKU ALEBO KVALIFIKOVANEJ OSOBE. PRED OPRAVOU JE POTREBNÉ PRODUKT VYTIAHNUŤ Z ELEKTRICKEJ ZÁSUVKY. POUŽÍVAJTE IBA ORIGINÁLNY NAPÁJACÍ ZDROJ A OSTATNÉ PRÍSLUŠENSTVO. VO VNÚTRI PRODUKTU SA PRACUJE S NEBEZPEČNÝM NAPÄTÍM.

#### OBSAH

Po rozbalení prosím skontrolujte, či ste obdržali nasledujúce časti. (fig. 1)

# ÚVOD

Gratulujeme Vám! Práve ste si zakúpili najmodernejší, farebný 17" TFT-LCD monitor. Tento vysoko výkonný stolový monitor Vám vďaka optimálnej reprodukcii obrazu a výnimočnej ergonómii prinesie úžasné zážitky v multimediálnej oblasti.

Najdôležitejšie vlastnosti monitora.

· Štíhly a kompaktný dizajn

Monitor s kompaktným dizajnom, mimoriadne tenkým a štŕhlym telom a s malou plochou základne je vybavený všetkými potrebnými funkciami, okrem iného aj stereo audio zosilňovačom s reproduktorovým systémom.

· Vysoko kvalitný displej

S prirodzeným rozlíšením 1280 x 1024 aktívnych pixelov, vysokým kontrastom a realistickými farbami zabezpečí monitor optimálnu reprodukciu farieb či už v úradoch alebo pri multimediálnom použití.

· Vysoko výkonné OSD menu

Monitor ponúka množstvo funkcií, ktoré sú prístupné cez užívateľsky prítulné viacjazyčné OSD menu.

· Nastavenie farieb

Plne digitálne a vysoko kvalitné nastavenie farieb zabezpečuje kompatibilitu monitora s sRGB a pri zobrazovaní digitálneho obrazu prináša realistické farby.

· Rýchla odozva

Pri zobrazovaní rýchlo sa meniacich scén z DVD disku alebo pri hraní hier oceníte excelentný čas odozvy monitora.

· Automatické nastavenie

S funkciou jednodotykového automatického nastavenia môže používateľ pohodlne nastaviť optimálnu kvalitu obrazu.

Nízka spotreba

Monitor je vybavený funkciou šetrenia energiou, v pohotovostnom režime spotrebuje menej, ako 2 W\* a v plnej prevádzke menej, ako 39 W\*.

· Bezpečnostný zámok Kensington ® Security

Monitor je štandardne vybavený portom Kensington ® Security, ktorý je možné použiť na jeho ochranu pred krádežou.

VESA montáž

Po jednoduchom odpojení základne je možné monitor pripevniť na stenu do montážnych svoriek vyhovujúcich VESA FDMI.

\* Nie je zarátané voliteľné príslušenstvo.

# UPOZORNENIA

Pri inštalácii, ovládaní a starostlivosti o monitor prosím dodržujte nasledujúce bezpečnostné inštrukcie.

## Inštalácia monitora

- · Vždy zabezpečte, aby bol AC adaptér pripojený na taký zdroj napätia, na aký bol navrhnutý.
- Používajte iba AC adaptér a napájací kábel, ktorý bol dodaný k monitoru. Ak príde k ich poškodeniu, vytiahnite monitor z elektrickej zásuvky a kontaktujte najbližšie autorizované servisné stredisko.
- Ak AC koncovka na napájacom kábli nie je kompatibilná s elektrickou zásuvkou, nesnažte sa ju k sieti pripojiť násilím. Kontaktujte najbližšie autorizované servisné stredisko.
- · Monitor nepripájajte do elektrickej siete a neodpájajte ho od nej mokrými rukami.
- · Nepripájajte monitor do preťaženej elektrickej zásuvky.
- · Nikdy neotvárajte zadný kryt monitora. Dotykom interných častí si môžete spôsobiť úraz elektrickým prúdom.
- · Do monitora nikdy nevkladajte kovové objekty ani žiadne príslušenstvo, ktoré s ním bolo dodané.
- · Aby ste zabránili riziku požiaru alebo úrazu, nevystavujte monitor dažďu alebo zvýšenej vlhkosti.
- Ak z monitora alebo z príslušenstva, ktoré je k nemu pripojené, vychádza abnormálne teplo, zápach, zvuky alebo dym, monitor okamžite vypnite a vytiahnite z elektrickej zásuvky. Kontaktujte najbližšie autorizované servisné stredisko.
- Monitor sa nepokúšajte opravovať, modifikovať alebo rozoberať. Vo vnútri sa nenachádzajú žiadne časti, ktoré si môže opraviť používateľ.
- · Ak nebudete monitor dlhší čas používať, vždy ho vytiahnite z elektrickej zásuvky.
- Ak je LCD obrazovka poškodená alebo rozbitá, môže z nej vytekať tekutina. Ak ste sa jej náhodou dotkli, dôkladne si vodou umyte ruky.
  Ak sa Vám táto tekutina dostala do očí alebo ste ju prehltli, dôkladne si vypláchnite oči alebo ústa a okamžite navštívte lekára.
- Monitor a jeho komponenty sú balené v plastikových sáčikoch. Pri odbalení ich okamžite zničte alebo odstráňte z dosahu detí; pri hre s nimi by mohlo prísť k zaduseniu.

## Prevádzkové prostredie

- · Monitor a jeho príslušenstvo nikdy nepoužívajte v prostredí s vysokou teplotou, vlhkosťou alebo prachom.
- · Monitor vždy položte na pevný, stabilný a rovný povrch.
- · Ventilačné otvory na stranách monitora ničím neprikrývajte. Mohlo by prísť k prehriatiu monitora.
- · Monitor nepokladajte do blízkostí okien alebo na miesta, kde môže byť vystavený dažďu alebo vode.
- Zabudované stereo reproduktory generujú magnetické pole, ktoré môže rušiť niektoré pamäfové zariadenia, ako sú napr. disketové mechaniky (ak sú nainštalované v tesnej blízkosti).
- · LCD obrazovka je veľmi krehká. Nedotýkajte sa jej ostrými predmetmi, ako sú napr. nože alebo zastrúhané ceruzky.
- · Monitor a jeho príslušenstvo nikdy nevystavujte priamemu slnečnému svetlu, môže prísť k jeho prehriatiu a k poškodeniu LCD obrazovky.
- · Monitor a jeho príslušenstvo nepokladajte do blízkosti zdrojov tepla, ako sú napr. radiátory alebo iné ohrievače.
- · Na monitor nepokladajte kovové predmety, horľaviny alebo predmety obsahujúce vodu.
- Ak chcete monitor premiestniť na iné miesto s odlišnou teplotou, vo vnútri monitora môže prísť ku kondenzácii vodných pár, a tým pádom k úrazu elektrickým prúdom. Po premiestnení monitora ho preto nechajte pred zapnutím niekoľko hodín vypnutý.
- · Na zabezpečenie optimálneho výkonu používajte iba originálne príslušenstvo a dodávaný AC adaptér.

#### Starostlivosť o monitor

- · Pred čistením monitora navlhčenou tkaninou ho vždy vytiahnite z elektrickej zásuvky.
- · Monitor nečistite brúsnymi prostriedkami, a ani benzínom či alkoholom.
- Na čistenie krytu LCD obrazovky použite jemnú tkaninu navlhčenú čistou vodou. Dávajte pozor, aby sa voda prostredníctvom vetracích otvorov nedostala do monitora.
- · Na LCD obrazovku pri čistení príliš netlačte, mohli by ste ju poškrabať.

# INŠTALÁCIA

## Pripojenie monitora (fig. 2)

| Krok 1                            | Vypnite počítač a vytiahnite ho z elektrickej zásuvky.                                                                                                    |
|-----------------------------------|----------------------------------------------------------------------------------------------------|
| Krok 2                            | RGB video káblom prepojte Váš počítač s RGB konektorom 💭 na monitore.                                                                                                    |
| Krok 3                            | DVI video káblom prepojte Váš počítač s DVI konektorom ( ए⊷) na monitore (voliteľne).                                                                                                    |
| Krok 4                            | Audio káblom (voliteľne) prepojte konektor "Audio Out" na Vašom počítači s konektorom Audio In ( 🐲 ) na monitore.                                                                                                    |
| <b>Krok 5</b><br>slúchadiel, prij | Ak namiesto počúvania zvuku prostredníctvom zabudovaných reproduktorov uprednostňujete počúvanie prostredníctvom<br>pojte slúchadlá ku konektoru na bočnej strane monitora. Po pripojení slúchadiel sa zabudované reproduktory vypnú. |
| Krok 6                            | DC kábel AC adaptéra pripojte ku vstupu 12 V DC (🗢 🛥 ) na monitore.                                                                                                    |
| Krok 7                            | Jeden koniec napájacieho kábla pripojte k AC adaptéru a druhý do elektrickej zásuvky.                                                                                                    |
| Krok 8                            | Zapnite monitor.                                                                                                    |
| Krok 9                            | Zapnite počítač.                                                                                                    |
|                                   |                                                                                                    |

Krok 10 Po spustení operačného systému nainštalujte ovládače.

# USB konektory (voliteľne) (fig. 3)

- Krok 1 Vypnite počítač a vytiahnite ho z elektrickej zásuvky.
- Krok 2 Vypnite všetky periférne USB zariadenia, ktoré sú k monitoru pripojené.
- Krok 3 Konektor B USB kábla pripojte k vstupnému portu na monitore.
- Krok 4 Konektor A USB kábla pripojte k hociktorému voľnému výstupnému portu na počítači.
- Krok 5 USB zariadenia pripojte k výstupnému portu na monitore.
- Krok 6 Zapnite počítač a počkajte, kým nenabehne operačný systém.
- Krok 7 V sprievodcovi inštaláciou USB ovládačov nájdete postup inštalácie ovládača.

Ň

# OVLÁDANIE

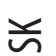

# Rozmiestnenie jednotlivých častí (fig. 4)

- 1. Zabudované stereo reproduktory
- 2. Ovládací panel
- 3. Konektor na pripojenie slúchadiel
- 4. Bezpečnostný port Kensington ®
- 5. Kryt závesu (odpojiteľný)
- 6. Západky na odpojenie krytu závesu
- 7. Označenie produktu
- 8. Skrutky na pripojenie závesu
- 9. Kovový záves
- 10. Montážne skrutky na pripevnenia na stenu podľa VESA (po odpojení závesu a krytu závesu)

## Nastavenie uhla sklonu

Uhol sklonu je uhol, pod ktorým je možné displej vertikálne nakloniť. Monitor je navrhnutý tak, aby ho bolo možné nakloniť až o 45°. Pozrite obrázok.

Na dosiahnutie optimálneho sledovacieho uhla by mal byť monitor naklonený v takom uhle, ktorý je kolmý na smer sledovania. Monitor sa otáča veľmi stuha. Na nastavenie uhla sklonu držte monitor za obe jeho strany a otáčajte ho podľa strednej časti obrazovky. Pozrite obrázok.

# Automatické nastavenie obrazu (fig. 5)

Monitor je vybavený funkciou automatického nastavenia obrazu. Táto funkcia umožňuje používateľovi pohodlne nastaviť optimálnu kvalitu zobrazenia. Na aktiváciu tejto funkcie stlačte a približne sekundu držte stlačené tlačidlo EXIT/AUTO. Po pustení tohto tlačidla sa parametre obrazu, ako fáza a šírka, automaticky nastavia na optimálne hodnoty. Nastavenie potrvá približne 5 sekúnd, po skončení sa používateľ môže rozhodnúť, či nastavenia zachovať alebo nie. Táto funkcia je obzvlášť užitočná, ak bol režim zobrazovania zmenený nejakou softvérovou aplikáciou, napr. po spustení hry. Pri použití voliteľného DVI vstupu však táto funkcia nie je potrebná, pretože vstupný digitálny signál už má nastavené optimálne parametre.

# Ovládací panel (fig. 6)

OSD menu umožní používateľovi zmeniť nespočetné množstvo parametrov, ktoré tento monitor ponúka. Na aktiváciu OSD menu stlačte tlačidlo 3 EXIT. Tlačidlá 3, 4, 5 a 6 majú dvojaké použitie, v závislosti na stave OSD menu.

#### ZAPNUTIE

Na zapnutie alebo vypnutie monitora stlačte toto tlačidlo. Indikačná LED Vypnutá: Indikuje, že monitor je vypnutý. Zelená farba: Indikuje, že monitor je zapnutý a prítomnosť vstupného signálu. Jantárová farba: Indikuje, že monitor je v pohotovostnom režime alebo že nie je prítomný vstupný signál.

Ak je OSD menu aktívne: EXIT alebo AUTO Deaktivácia OSD menu alebo opustenie podmenu. SELECT alebo MENU Na potvrdenie vybranej možnosti stlačte toto tlačidlo. < alebo -

Pohyb kurzorom v menu smerom doľava alebo hore. Na obrazovke nastavenia hodnoty sa po stlačení tohto tlačidla hodnota znižuje. > alebo + Pohyb kurzorom v menu smerom doprava alebo dole. Na obrazovke nastavenia hodnoty sa po stlačení tohto tlačidla hodnota zvyšuje.

SK

Ak OSD menu nie je aktívne: EXIT alebo AUTO Po stlačení a podržaní tohto tlačidla na dlhšie, ako jednu sekundu, sa zaktivuje funkcia automatického nastavenia obrazu. SELECT alebo MENU Aktivácia OSD menu. < alebo -Zníženie hodnoty hlasitosti zabudovaných stereo reproduktorov. > alebo + Zvýšenie hodnoty hlasitosti zabudovaných stereo reproduktorov.

# Položky OSD

OSD funkcie sú zlúčené do piatich samostatných skupín, ktoré sú označené ako záložky v hornej časti menu. Pohybom v rámci jednotlivých skupín získate prístup k zodpovedajúcim položkám.

BRIGHTNESS/CONTRAST (fig. 7) Brightness Nastavenie jasu obrazovky Contrast Nastavenie kontrastu obrazovky Phase Nastavenie fázy obrazu. Pri manuálnom nastavení fázy zobrazte normálny obraz a nastavujte fázu dovtedy, pokiaľ nezmiznú horizontálne čiary (ak nejaké boli) alebo rozmazané znaky. Pri automatickom nastavení fázy stačí zapnúť funkciu automatického nastavenia obrazu. Black Level Nastavenie úrovne čiernej farby v obraze.

#### SCREEN (fig. 8) Horizontal Position Pohyb obrazom po obrazovke smerom doľava a doprava. Vertical Position Pohyb obrazom po obrazovke smerom hore a dole. Width Nastavenie šírky obrazu relatívne k rohom obrazovky.

COLOUR (fig. 9) Temperature Vyvolanie podmenu, v ktorom je možné nastaviť farebnú teplotu. Fleshtone Nastavenie farebného rozsahu pleťových tónov tak, aby portréty vyzerali oveľa prirodzenejšie. Hue Nastavenie farebného odtieňa obrazu. Saturation Nastavenie bohatšej sýtosti farieb obrazu. sRGB

Nastavenie farebných a obrazových parametrov na úroveň, ktorá zodpovedá farebnému štandardu sRGB.

COLOUR : TEMPERATURE (fig. 10) Predvoľby farebnei teploty Pevné nastavenia farebnej teploty. Pri nastavení nižšej farebnej teploty sa bude obraz javiť teplejší, pri zvýšení jej hodnoty zase chladneiší. Manual Adjustment Táto možnosť povolí používateľovi nastaviť farebnú teplotu manuálne, zmenami hodnôt červenej, zelenej a modrej zložky. SETUP (fig. 11) Factory Setting Výberom teito možnosti zresetujete všetky parametre na pôvodné nastavenia výrobcu. Language OSD menu je viacjazyčné. Výberom tejto položky môžete nastaviť požadovaný jazyk. OSD Setup Výberom tejto položky sa zobrazí podmenu, v ktorom sa nachádzajú ďalšie možnosti slúžiace na prispôsobenie OSD menu. SETUP: OSD (fig. 12) **OSD** Horizontal Position Pohyb OSD menu na ľavú alebo pravú stranu obrazovky. **OSD** Vertical Position Pohyb OSD menu do hornej alebo dolnej časti obrazovky. **OSD** Timeout Nastavenie počtu sekúnd, ktoré má byť OSD menu zobrazené po skočení jeho používania. **OSD** Transparency Nastavenie priehľadnosti OSD menu. INPUT SELECTION (voliteľne) (fig. 13) Analoa Input (RGB) Po výbere tejto možnosti sa bude na displeji zobrazovať video signál pripojený k vstupnému RGB () portu. Diaital Input (DVI) Po výbere tejto možnosti sa bude na displeji zobrazovať video signál pripojený k vstupnému DVI () portu. INFORMATION (fig. 14) Informačná obrazovka, neobsahuje žiadne položky, ktoré je možné vybrať. Resolution Aktuálne rozlíšenie obrazu v pixeloch. Takisto zobrazuje aktuálnu obnovovaciu frekvenciu. Colour Mode Aktuálne vybraný farebný režim. Input Select (voliteľne) Aktuálne vybraný video signál. Version Aktuálna verzia firmware

# ODSTRAŇOVANIE PORÚCH

| Symptóm                                                                        | Riešenia                                                                                                    |
|--------------------------------------------------------------------------------|----------------------------------------------------------------------------------------------------|
| Zobrazí sa správa "No Input Signal"<br>a následne obrazovka sčernie.           | Skontrolujte, či je RGB video kábel pevne pripojený k počítaču.<br>Tento symptóm je normálny pri prepnutí sa počítača do pohotovostného režimu alebo po jeho<br>vypnutí.                                                                                                    |
| Zobrazí sa správa "Input signal out of<br>range" a následne obrazovka sčernie. | Synchronizačné frekvencie video signálu sú mimo prevádzkového rozsahu tohto monitora.<br>Nastavte zobrazovaciu frekvenciu Vášho počítača na hodnotu, ktorá sa nachádza v prevádzkovom<br>rozsahu tohto monitora. Informácie o prevádzkových frekvenciách nájdete v špecifikácii. |
| Obraz je posunutý na jednu<br>stranu obrazovky.                                | Na automatické nastavenie pozície obrazu podržte sekundu stlačené tlačidlo AUTO.                                                                                                    |
| Obraz má duchov alebo tiene.                                                   | Skontrolujte, či je použitý RGB kábel, ktorý bol dodaný k monitoru.<br>Tento monitor by nemal byť pripojený k predlžovaciemu video káblu alebo k prepínaču<br>video vstupov.<br>Na automatické nastavenie pozície obrazu podržte sekundu stlačené tlačidlo AUTO.                 |
| Monitor sa neprepína do režimu<br>šetrenia energiou.                           | Skontrolujte, či grafická karta počítača podporuje DPMS.                                                                                                    |
| Obraz sa javí neostrý.                                                         | Monitor pravdepodobne nie je nastavený na jeho optimálne rozlíšenie.<br>V počítači nastavte rozlíšenie na 1280x1024 a obnovovaciu frekvenciu na 75 Hz.                                                                                                    |
| Obraz sa javí popraskaný.                                                      | Rozlíšenie displeja je príliš vysoké.<br>V počítači nastavte rozlíšenie na 1280x1024 a obnovovaciu frekvenciu na 75 Hz.                                                                                                    |
| Obraz bliká.                                                                   | Skontrolujte, či je v počítači nastavená obnovovacia frekvencia 75 Hz.                                                                                                    |
| Biela farba sa nezobrazuje ako biela.                                          | V OSD menu nastavte farebnú teplotu na požadovanú úroveň.                                                                                                    |

# Šetrenie energiou

Tento monitor vyhovuje požiadavkám na šetrenie energiou VESA. Ak pripojený počítač alebo grafická karta vyhovujú DPMS, režim šetrenia energiou bude pracovať nasledujúcim spôsobom.

#### REŽIMY ŠETRENIA ENERGIOU

| Režim            | Video signál | Spotreba ** | Napájacia LED |
|------------------|--------------|-------------|---------------|
| Normálny         | Prítomný     | 39 W        | Zelená        |
| Pohotovostný (*) | Neprítomný   | < 2 W       | Jantárová     |
| Vypnutý          | Neprítomný   | < 2 W       | Vypnutá       |

(\*) Platí pre režimy Stand-By a Suspend

(\*\*) Menovitá spotreba bez voliteľného príslušenstva.

ᄎ

## Vstupné konektory (fig. 15-16)

**ΝΙΠΕΛ ΡΕ**Ϋ́ΙΜΥ

| $\leq$ | VIDEU P | CZI/WT      |             |                               |                            |
|--------|---------|-------------|-------------|-------------------------------|----------------------------|
| S      | Položka | Video režim | Rozlíšenie  | Horizontálna frekvencia (kHz) | Vertikálna frekvencia (Hz) |
|        | 1       | VESA        | 640 X 480   | 31.47                         | 59.94                      |
|        | 2       | VESA        | 640 X 480   | 37.86                         | 72.81                      |
|        | 3       | VESA        | 640 X 480   | 37.50                         | 75.00                      |
|        | 4       | VESA        | 800 x 600   | 35.16                         | 56.25                      |
|        | 5       | VESA        | 800 x 600   | 37.88                         | 60.32                      |
|        | 6       | VESA        | 800 x 600   | 48.08                         | 72.19                      |
|        | 7       | VESA        | 800 x 600   | 46.88                         | 75.00                      |
|        | 8       | VESA        | 1024 x 768  | 48.36                         | 60.00                      |
|        | 9       | VESA        | 1024 x 768  | 56.48                         | 70.07                      |
|        | 10      | VESA        | 1024 x 768  | 60.02                         | 75.03                      |
|        | 11      | VESA        | 1152 x 864  | 67.50                         | 75.00                      |
|        | 12      | VESA        | 1280 x 1024 | 63.98                         | 60.02                      |
|        | 13      | VESA (*)    | 1280 x 1024 | 79.98                         | 75.03                      |
|        | 14      | VGA Text    | 640 x 400   | 31.47                         | 70.09                      |
|        | 15      | VGA Text    | 720 x 400   | 31.47                         | 70.09                      |
|        | 16      | Macintosh   | 640 x 480   | 35.00                         | 66.67                      |
|        | 17      | Macintosh   | 832 x 624   | 49.73                         | 74.55                      |
|        | 18      | Macintosh   | 1152 x 870  | 68.68                         | 75.06                      |
|        | 19      | Macintosh   | 1280 x 960  | 74.76                         | 74.76                      |
|        |         |             |             |                               |                            |

(\*) Odporúčaný režim na optimálnu kvalitu obrazu

# REGULAČNÉ INFORMÁCIE

# POZNÁMKA K ZHODE S CE

Produkty s označením CE vyhovujú EMC direktívam (89/336/EEC), (91/263/EEC), (92/31/EEC), (93/68/EEC), (93/97/EEC) a nízkonapäťovej direktíve (73/23/EEC) vydanej Komisiou Európskej únie.

Zhoda s týmito direktívami znamená zhodu s nasledujúcimi európskymi normami:

- · EN55022:1998+A1 Vysokofrekvenčné rušenie
- · EN55024:1998+A1 Elektromagnetická imunita
- · EN61000-3-2:1995+A1+A2 Harmónia vysokonapäťových vedení
- · EN61000-3-3:1995+A1 Kolísanie
- · EN60950 Bezpečnosť

# ŠPECIFIKÁCIA

| Popis                                  | Enota | Specifikacije                                                              |   |
|----------------------------------------|-------|----------------------------------------------------------------------------|---|
| Typ panela                             |       | TFT LCD, Active Matrix                                                     | X |
| Uhlopriečka obrazovky                  | mm    | 432 (17")                                                                  |   |
| Aktívna zobrazovacia oblasť (v x š)    | mm    | 337.92 x 270.34                                                            |   |
| Zobraziteľné farby                     |       | 262,144 (16 Million with dithering)                                        |   |
| Rozlíšenie - pixely (v x š)            |       | Up to 1280 x 1024 (SXGA) - native                                          |   |
| Kontrast                               |       | 400:1                                                                      |   |
| Doba odozvy                            | ms    | 16                                                                         |   |
| Jas                                    | cd/m² | 260                                                                        |   |
| Pozorovací uhol - horizontálny         | 0     | 140                                                                        |   |
| Pozorovací uhol - vertikálny           | 0     | 140                                                                        |   |
| Vertikálna synchronizačná frekvencia   | Hz    | 55 - 75                                                                    |   |
| Horizontálna synchronizačná frekvencia | kHz   | 24 - 80                                                                    |   |
| Typ video vstupu                       |       | Analog (RGB), 0.7 Vp-p, 75W, Positive<br>Digital (DVI), DVI 1.0 (optional) |   |
| Vstupný video konektor                 |       | D-Sub, 15 pin (RGB)<br>DVI-D, 24 pin (DVI) (optional)                      |   |
| Audio vstup                            |       | 1 Vrms (max), 47kW, D 3.5mm stereo<br>Jack                                 |   |
| Slúchadlový vstup                      |       | 16-48W, D 3.5mm stereo Jack                                                |   |
| Audio výstup                           |       | Stereo, 1W + 1W                                                            |   |
| DC vstup (z napájacieho adaptéra)      |       | 12 V                                                                       |   |
| AC napájanie (do napájacieho adaptéra) |       | 100-240V, 50-60Hz                                                          |   |
| Spotreba                               |       | 28W @ AC (ON Mode)*<br>< 2W @ AC (Stand-By Mode)*                          |   |
| Rozmery - vzpriamene                   | mm    | 359 (W), 372 (H), 180 (D)                                                  |   |
| Váha (čistá)                           | kg    | 5.2                                                                        |   |
| Prevádzková teplota                    | °C    | 5 - 35                                                                     |   |
| Prevádzková vlhkosť                    | %     | 30 - 80 (non-condensing)                                                   |   |
| "Plug & Play"                          |       | VESA DDC2B                                                                 |   |
| Inštalácia                             |       | Desktop and Wall-mount (VESA FDMI)                                         |   |
|                                        |       |                                                                            |   |

\* Menovitá spotreba bez voliteľného príslušenstva Poznámka: Technické údaje je možné meniť bez oznámenia.

#### Inštalácia ovládača 17" TFT-LCD monitora

Operačný systém Microsoft® Windows® XP.

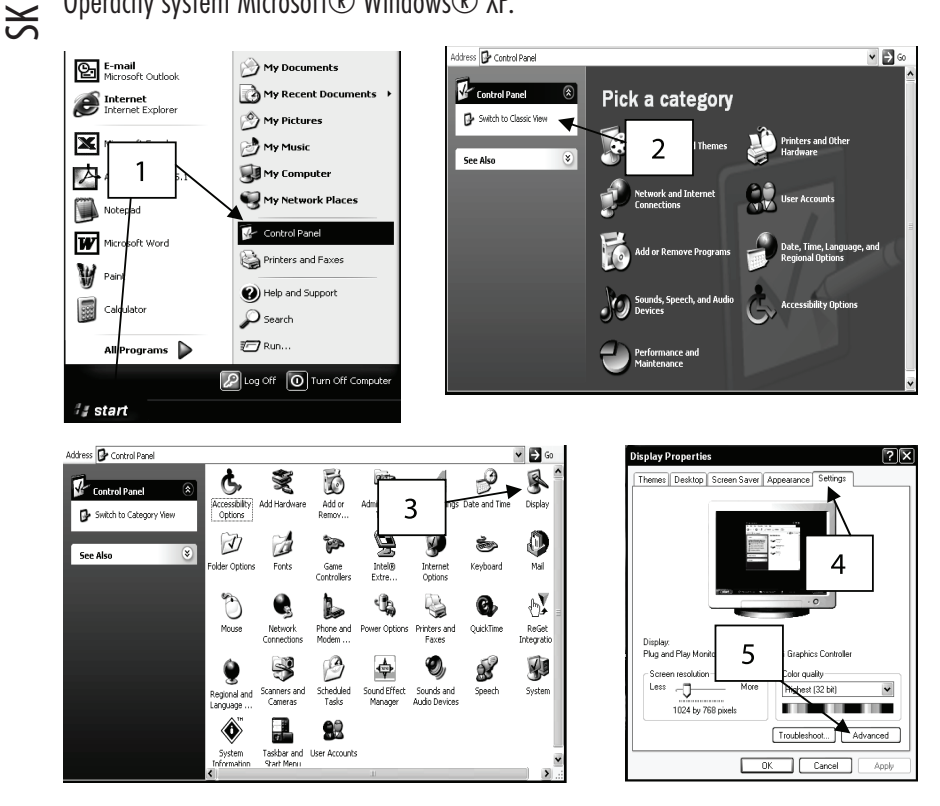

1 Kliknite na tlačidlo "Štart" a potom na "Ovládacie panely".

- 2 Kliknite na "Prepnutie na klasický vzhľad". Tento krok preskočte, ak už bol klasický vzhľad zapnutý.
- 3 Dvakrát kliknite na ikonu "Zobrazenie".
- 4 Kliknite na záložku "Nastavenia".
- 5 Na otvorenie rozšírených vlastností kliknite na tlačidlo "Rozšírené".

| Plug and Play Monitor and Intel(R) 82845G Graphics ?X                                                                                          | Plug and Play Monitor Properties                                                                                                    |                |
|----------------------------------------------------------------------------------------------------|----------------------------------------------------------------------------------------------------|----------------|
| Color Management 🔊 Intel® Extreme Graphics                                                                                                    | Convert                                                                                                    |                |
| Beneral Adapter Monitor Troubleshoot                                                                                                    |                                                                                                    |                |
|                                                                                                    | Plug and Play Monitor                                                                                                    |                |
| Dive and Dive Manifes                                                                                                    |                                                                                                    | $\underline{}$ |
| Plug and Play Monitor                                                                                                    | 8                                                                                                    | $\overline{}$  |
| Properties                                                                                                    | Driver Provider:                                                                                                    |                |
|                                                                                                    | Driver Date: 6/6/2001                                                                                                    |                |
| Monitor settings                                                                                                    | Driver Version: 5.1.2001.0                                                                                                    |                |
| Screen refresh rate:                                                                                                    | Digital Signer: Microsoft Windows XP Publisher                                                                                                    |                |
| 75 Hertz                                                                                                    |                                                                                                    |                |
|                                                                                                    | Driver Detaile Taxian datail 9                                                                                                    |                |
| Hide modes that this monitor canne                                                                                                    | Driver Decails To view decails er hies.                                                                                                    |                |
| Llearing this check box allows you to select display modes that this<br>monitor cannot display correctly. This may lead to an unusable display |                                                                                                    |                |
| and/or damaged hardware.                                                                                                    | Update Driver To update the driver for this device.                                                                                                    |                |
|                                                                                                    |                                                                                                    |                |
|                                                                                                    | Roll Back Driver If the device fails after updating the driver, roll                                                                                           |                |
|                                                                                                    | Dack to the previously installed driver.                                                                                                    |                |
|                                                                                                    | Uninetall To uninetall the driver (Advanced)                                                                                                    |                |
|                                                                                                    |                                                                                                    |                |
|                                                                                                    |                                                                                                    |                |
| OK Cancel Apply                                                                                                    | OK Cancel                                                                                                    |                |
|                                                                                                    |                                                                                                    |                |
| Hardware Update Wizard                                                                                                    | Hardware Update Wizard                                                                                                    |                |
| Malassa da dha Unaduusa Undada                                                                                                    |                                                                                                    |                |
| Welcome to the Hardware Update                                                                                                    | Please choose your search and installation options.                                                                                                    |                |
| Wizard                                                                                                    |                                                                                                    |                |
| This wizard helps you install software for:                                                                                                    |                                                                                                    |                |
| Plug and Play Monitor                                                                                                    | O Search for the best driver in these locations.                                                                                                    |                |
|                                                                                                    | Use the check boxes below to limit or expand the default search, which includes local<br>paths and removable media. The best driver for and will be installed. |                |
|                                                                                                    | patrix and removable installe. The best arrest found will be installed.                                                                                        |                |
| Q If your hardware came 10 CD                                                                                                    | Search removable media                                                                                                    |                |
| or floppy disk, inset it n                                                                                                    | ✓ Include this location in 8                                                                                                    |                |
|                                                                                                    | E:VNF Browse                                                                                                    |                |
| What do you want the wizard to do?                                                                                                    |                                                                                                    |                |
| Install the software automatically (Regommended)                                                                                               | Don't search. I will choose the driver to install.                                                                                                    |                |
| Tinstall from a list or specific location (Advanced)                                                                                           | Choose this option to select the device driver from a list. Windows does not guarantee that                                                                    |                |
|                                                                                                    | the driver you choose will be the best match for your hardware.                                                                                                |                |
| Click Next to continue.                                                                                                    |                                                                                                    |                |
|                                                                                                    |                                                                                                    |                |
| <back next=""> Cancel</back>                                                                                                    |                                                                                                    |                |
|                                                                                                    | <back next=""> Cancel</back>                                                                                                    |                |

6 Kliknite na záložku "Monitor".

7 Kliknite na tlačidlo "Vlastnosti".

8 Na zobrazenie vlastností ovládača kliknite na záložku "Ovládač".

9 Na zobrazenie sprievodcu hardvérovou aktualizáciou kliknite na tlačidlo "Aktualizovať ovládač".

10 Vyberte "Inštalácia zo zoznamu alebo zo špecifikovaného umiestnenia". Kliknite na "Ďalej".

11 Vyberte "Nevyhľadávať. Vyberiem ovládač na inštaláciu sám.". Kliknite na "Ďalej".

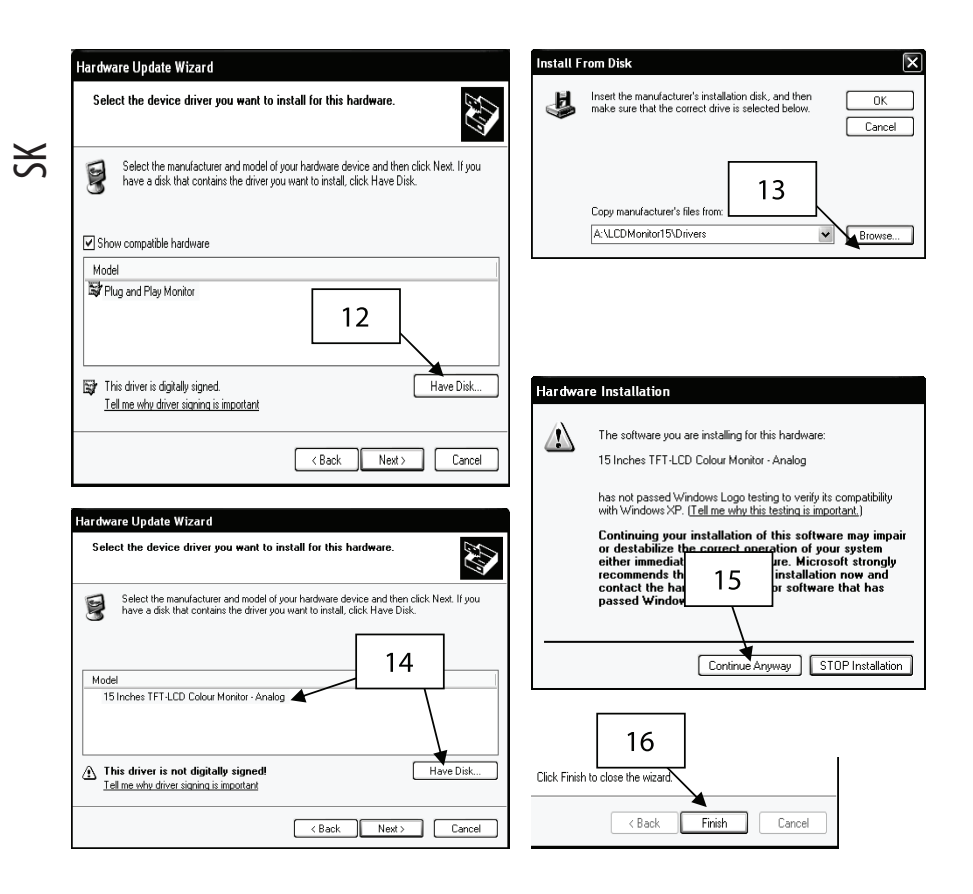

12 Kliknite na tlačidlo "Z diskety".

13 Kliknite na "Prehľadávať". Do mechaniky vložte inštalačnú disketu. Vyberte a:\LCDMonitor17\Drivers a kliknite na "OK".

14 V závislosti na pripojenom video kábli vyberte buď 17 Inches TFT-LCD Colour Monitor - Analog pre RGB alebo 17 Inches TFT-LCD Colour Monitor - Digital pre DVI.

15 Ak sa zobrazí výstražná správa, kliknite na "Pokračovať napriek tomu". Táto inštalácia v žiadnom prípade nepoškodí Váš systém.

16 Na dokončenie inštalácie kliknite na tlačidlo "Dokončiť".

## Operačný systém Microsoft® Windows® 95/98/ME.

Kliknite na "Štart", "Nastavenia" a potom "Ovládacie panely".
 Nájdite ikonu "Zobrazenie" a dvakrát na ňu kliknite.
 Kliknite na záložku "Nastavenia" a potom na tlačidlo "Rozšírené nastavenia".
 Vyberte záložku "Monitor".
 Kliknite na tlačidlo "Zmenif".
 Vyberte "Špecifikácia umiestnenia ovládača" a kliknite na "Ďalej".
 Vyberte "Zobrazenie zoznamu ovládačov v špecifikovanom umiestnení..." a kliknite na tlačidlo "Ďalej".
 Kliknite na tlačidlo "Z diskety".
 Vyberte a:\LCDMonitor17\Drivers a kliknite na tlačidlo "OK".
 Vyberte "Zobraziť všetok hardware" a potom v závislosti na pripojenom video kábli buď 17 Inches TFT-LCD Colour Monitor - Analog pre RGB alebo 17 Inches TFT-LCD Colour Monitor - Digital pre DVI.
 Kliknite na "Ďalej".
 Opöť kliknite na "Ďalej".
 Kliknite na "Ďalej".
 Kliknite na "Ďalej".

14 Na dokončenie inštalácie ovládača kliknite na tlačidlo "Použiť".

#### Operačný systém Microsoft® Windows® 2000

1 Kliknite na "Štart", "Nastavenia" a potom na "Ovládacie panely".

2 Nájdite ikonu "Zobrazenie" a dvakrát na ňu kliknite.

3 Vyberte záložku "Monitor".

4 Existujú dve možnosti: -

Ak nie je možné kliknúť na tlačidlo "Vlastnosti", monitor je už nainštalovaný. Ovládač monitora nie je preto potrebné inštalovať.

Ak je tlačidlo "Vlastnosti" aktívne, kliknite naň a ďalej pokračujte podľa nasledujúcich krokov.

5. Kliknite na "Ovládač" a potom na tlačidlo "Aktualizovať ovládač".

6 Vyberte "Zobraziť zoznam známych ovládačov tohto zariadenia a umožniť výber určitého ovládača" a potom kliknite na tlačidlo "Ďalej".

7 Kliknite na tlačidlo "Z diskety".

8 Vyberte a:\LCDMonitor17\Drivers a kliknite na tlačidlo "OK".

9 V závislosti na pripojenom video kábli vyberte buď 17 Inches TFT-LCD Colour Monitor - Analog pre RGB alebo 17 Inches TFT-LCD Colour Monitor - Digital pre DVI.

10 Kliknite opäť na tlačidlo "Ďalej" a počkajte, pokiaľ sa nezobrazí tlačidlo "Dokončiť".

11 Kliknite na tlačidlo "Dokončiť".

12 Na dokončenie inštalácie kliknite na tlačidlo "Zatvoriť".

Poznámka: Ak je zobrazené "Nebol nájdený digitálny podpis", kliknite na tlačidlo "Áno" a pokračujte v inštalácii.

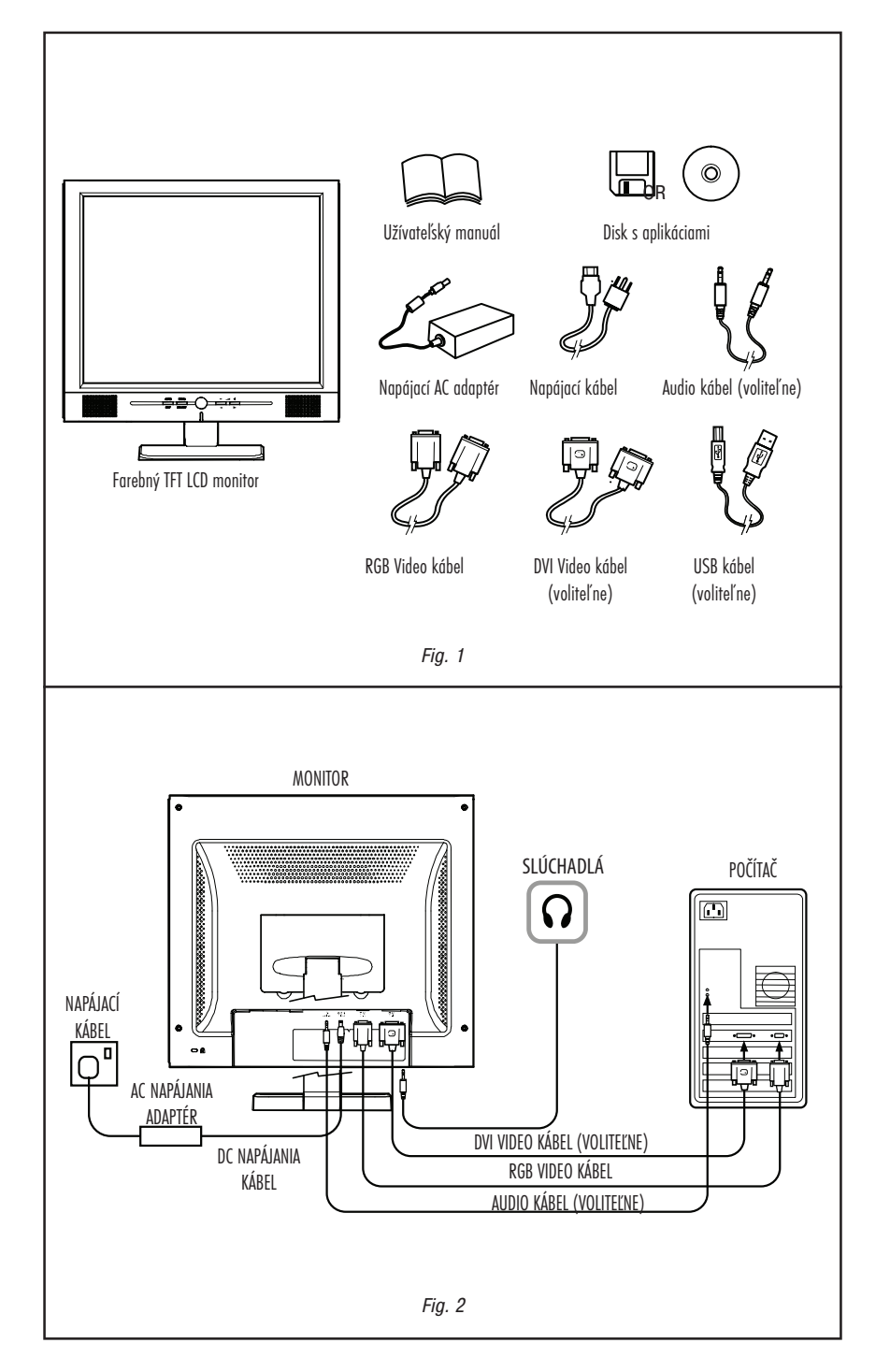

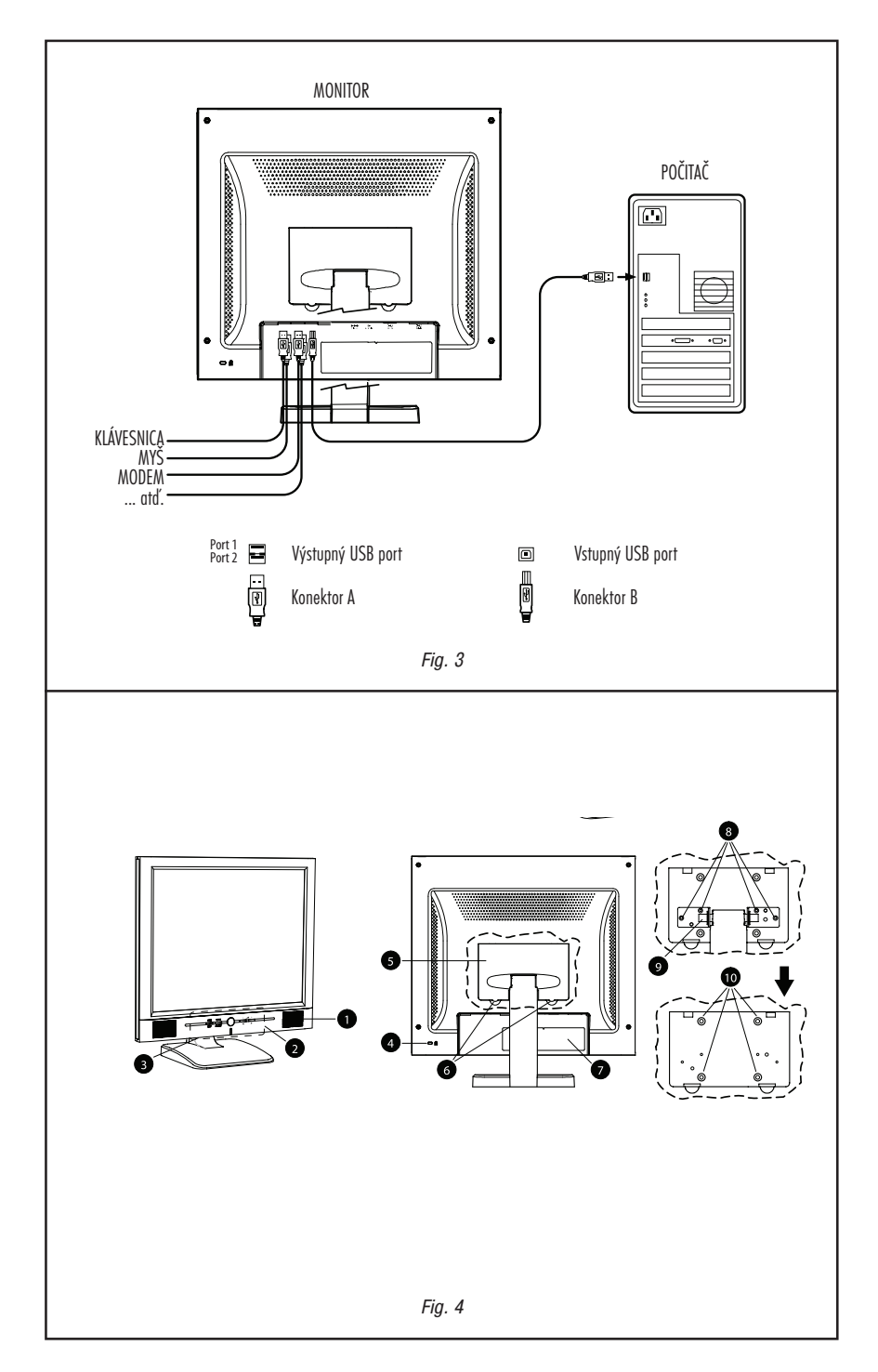

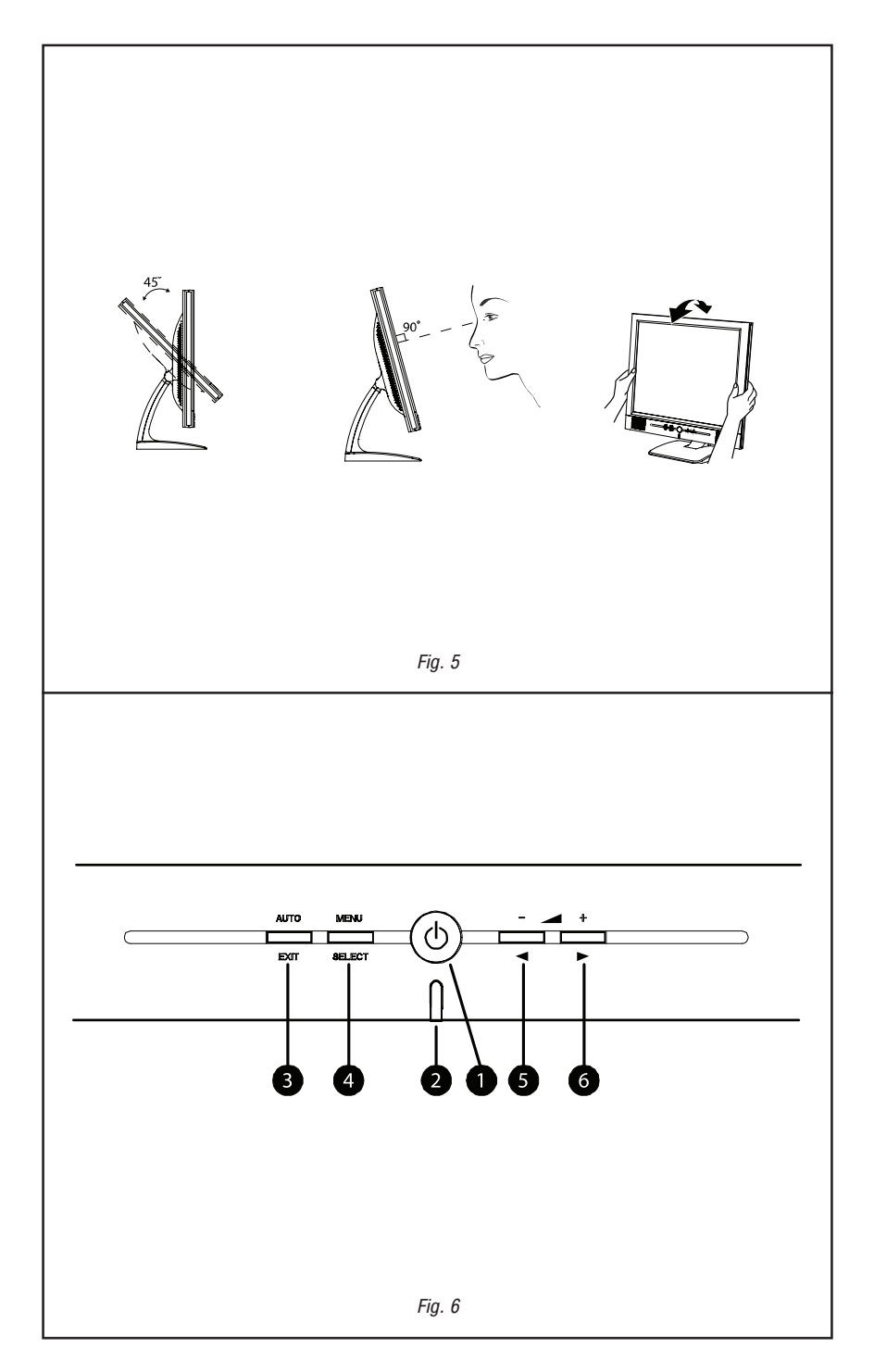

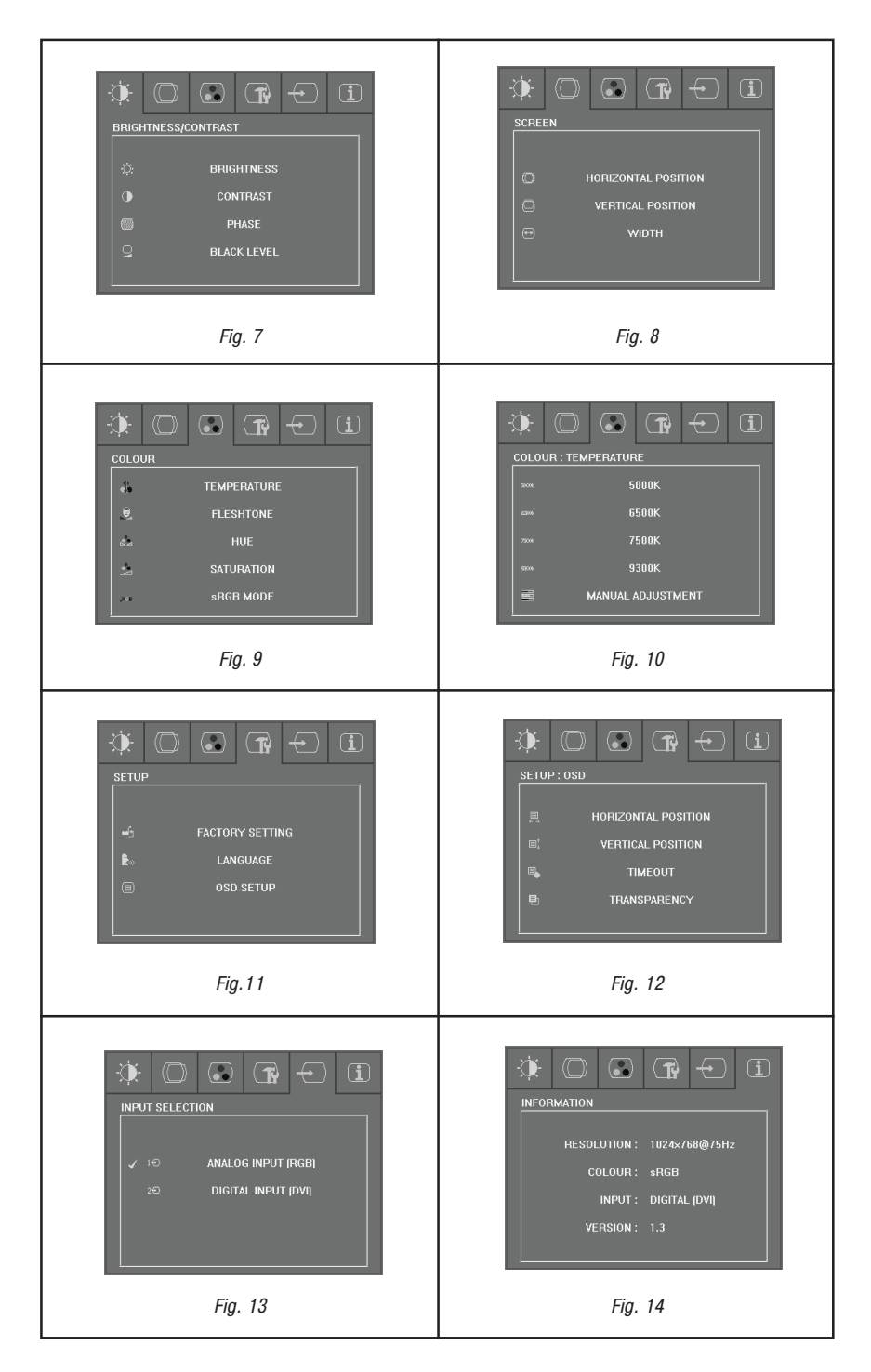

| Description<br>TDMS Data2-<br>TDMS Data2+<br>Ground<br>NC<br>NC                           | Pin<br>13<br>14<br>15                              | Description<br>NC<br>5V (DDC)                                                                                                    |
|-------------------------------------------------------------------------------------------|----------------------------------------------------|----------------------------------------------------------------------------------------------------|
| TDMS Data2-<br>TDMS Data2+<br>Ground<br>NC<br>NC                                          | 13<br>14<br>15                                     | NC<br>5V (DDC)                                                                                                    |
| TDMS Data2+<br>Ground<br>NC<br>NC                                                         | 14<br>15                                           | 5V (DDC)                                                                                                    |
| Ground<br>NC<br>NC                                                                        | 15                                                 |                                                                                                    |
| NC<br>NC                                                                                  |                                                    | Ground                                                                                                    |
| NC                                                                                        | 16                                                 | Hot Plug Detect                                                                                                    |
|                                                                                           | 17                                                 | TDMS Data0-                                                                                                    |
| SCL (DDC*)                                                                                | 18                                                 | TD MS Data0+                                                                                                    |
| SDA (DDC)                                                                                 | 19                                                 | Ground                                                                                                    |
| NC                                                                                        | 20                                                 | NC                                                                                                    |
| TDMS Data1-                                                                               | 21                                                 | NC                                                                                                    |
| TD MS Data1+                                                                              | 22                                                 | Ground                                                                                                    |
| Ground                                                                                    | 23                                                 | TD MS Clock+                                                                                                    |
| NC                                                                                        | 24                                                 | TD MS Clock-                                                                                                    |
| F                                                                                         |                                                    |                                                                                                    |
| F                                                                                         | .9. 10                                             | 5                                                                                                    |
| F                                                                                         | .g. ro<br>!<br>10                                  |                                                                                                    |
| Description                                                                               | 19. 70<br>11<br>Pin                                | 5 1<br>0 6<br>5 11<br>Description                                                                                                    |
| F<br>Description<br>Red                                                                   | 10<br>11<br>11<br>Pin<br>9                         | 5<br>0<br>5<br>1<br>1<br>0<br>6<br>5<br>11<br>Description<br>5<br>V (DDC)                                                                  |
| P<br>Description<br>Red<br>Green                                                          | 9<br>10<br>9<br>10                                 | 5<br>0<br>5<br>1<br>1<br>0<br>6<br>5<br>11<br>11<br>Description<br>5V (DDC)<br>Ground (cable cense)                                        |
| P<br>Description<br>Red<br>Green<br>Blue                                                  | 9<br>10<br>9<br>10<br>11                           | 5 1<br>0 6<br>5 11<br>Description<br>5V (DDC)<br>Ground (cable sense)<br>N C                                                               |
| Description<br>Red<br>Green<br>Blue<br>Ground                                             | 9. 10<br>10<br>9<br>10<br>11<br>12                 | 5<br>5<br>5<br>1<br>1<br>1<br>0<br>6<br>5<br>11<br>0<br>0<br>6<br>5<br>11<br>0<br>0<br>0<br>0<br>0<br>0<br>0<br>0<br>0<br>0<br>0<br>0<br>0 |
| P<br>Description<br>Red<br>Green<br>B lue<br>Ground<br>N C                                | 9<br>10<br>9<br>10<br>11<br>12<br>13               | 5<br>5<br>5<br>5<br>5<br>1<br>1<br>0<br>6<br>5<br>11<br>0<br>6<br>5<br>11<br>11<br>11<br>11<br>11<br>11<br>11<br>11<br>11                  |
| P<br>Description<br>Red<br>Green<br>B lue<br>Ground<br>N.C.<br>Bed Ground                 | 9 10<br>11<br>9 10<br>11<br>12<br>13<br>14         | 5<br>5<br>5<br>5<br>5<br>5<br>5<br>5<br>5<br>5<br>5<br>5<br>5<br>5                                                                         |
| P<br>Description<br>Red<br>Green<br>B lue<br>Ground<br>N.C.<br>Red Ground<br>Green Ground | 9<br>10<br>11<br>12<br>13<br>14<br>15              | 5<br>5<br>5<br>5<br>5<br>5<br>5<br>5<br>5<br>5<br>5<br>5<br>5<br>5                                                                         |
|                                                                                           | NC<br>T DMS Data1-<br>TD MS Data1+<br>Ground<br>NC | NC 20<br>TDMS Data1- 21<br>TD MS Data1+ 22<br>Ground 23<br>NC 24                                                                           |